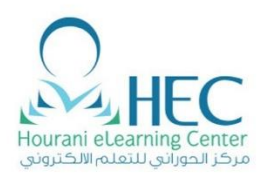

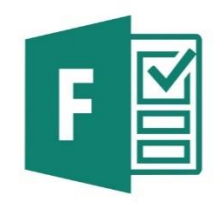

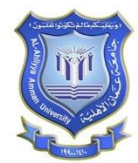

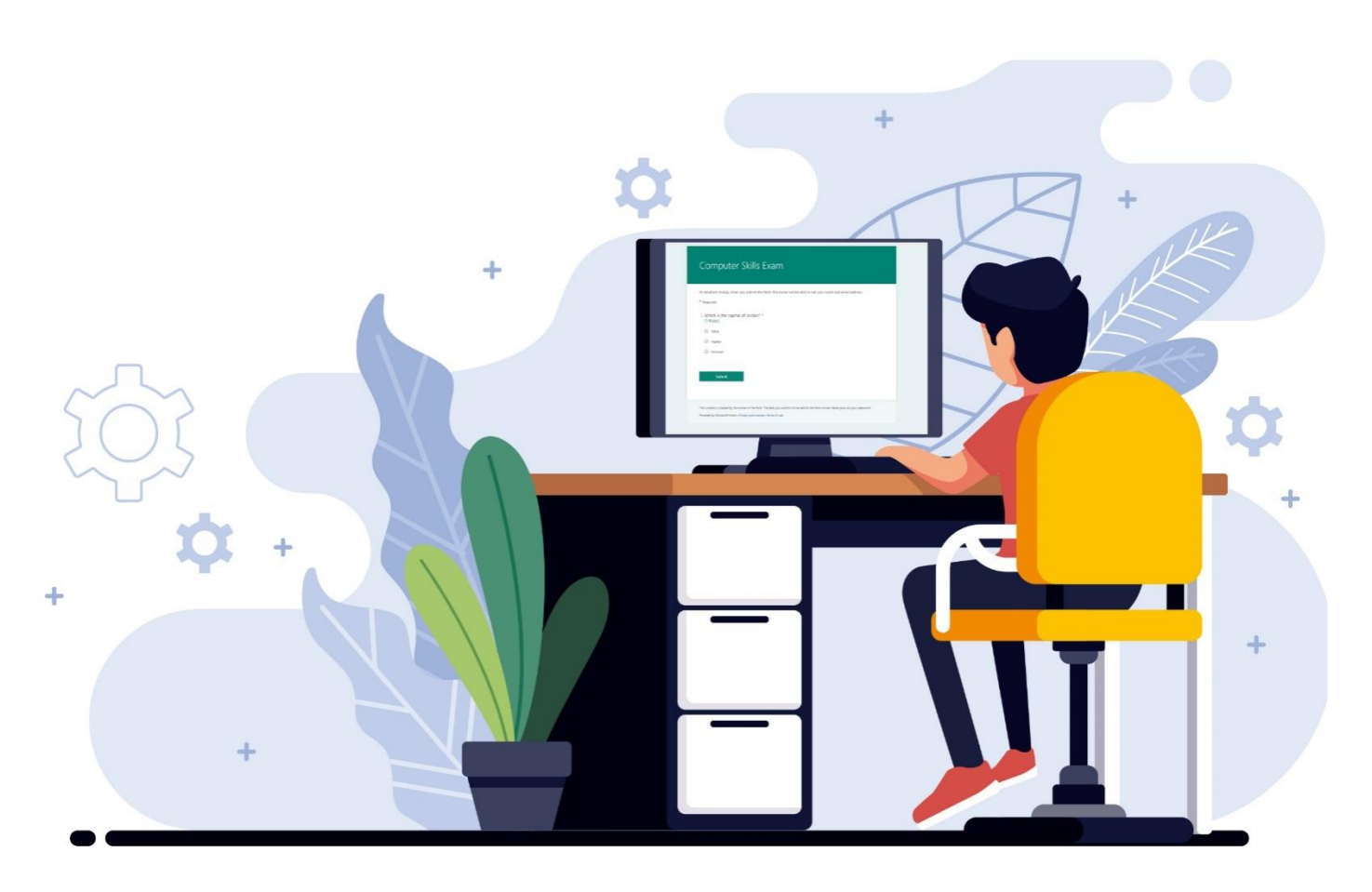

**Created By: HEC Team** 

#### **Created By: HEC TEAM**

### 1. How to Open Microsoft Forms

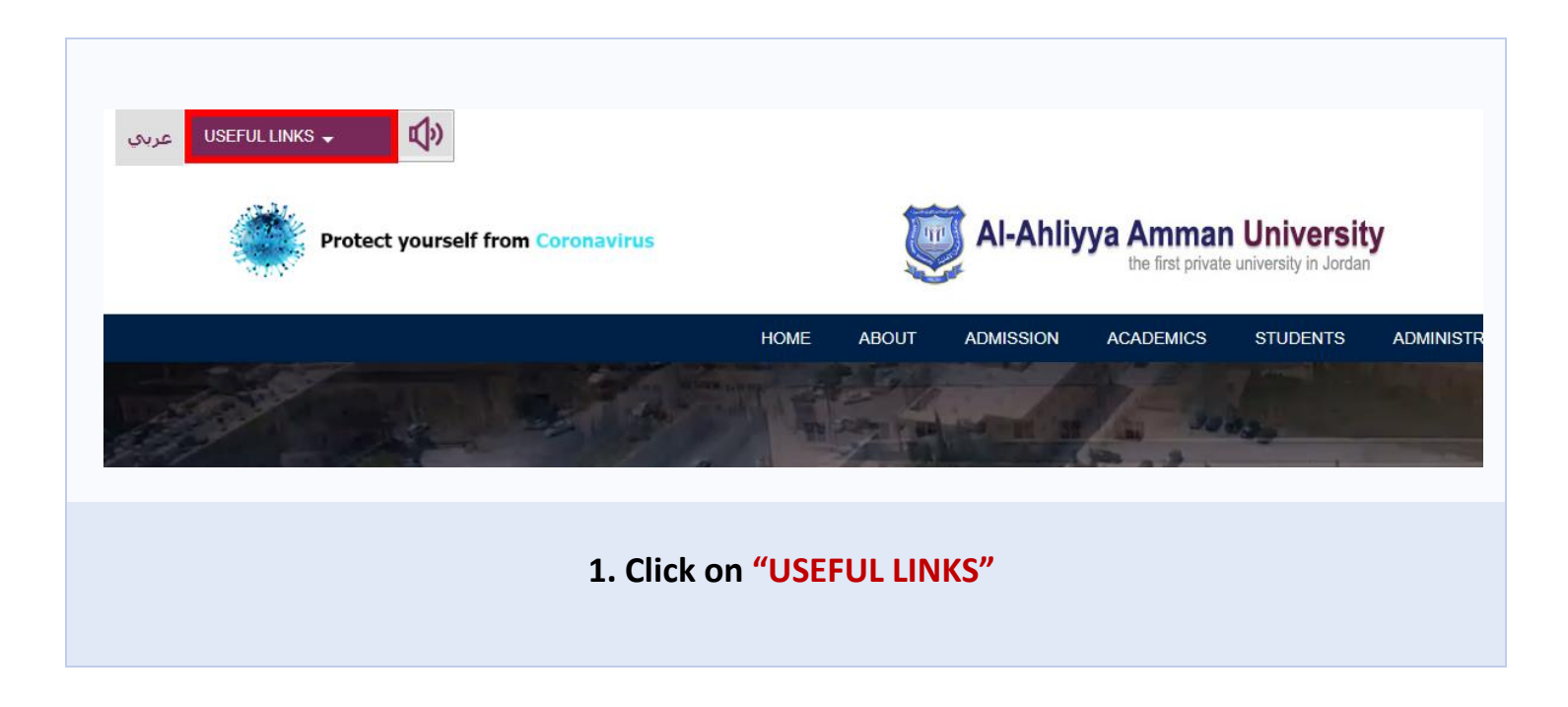

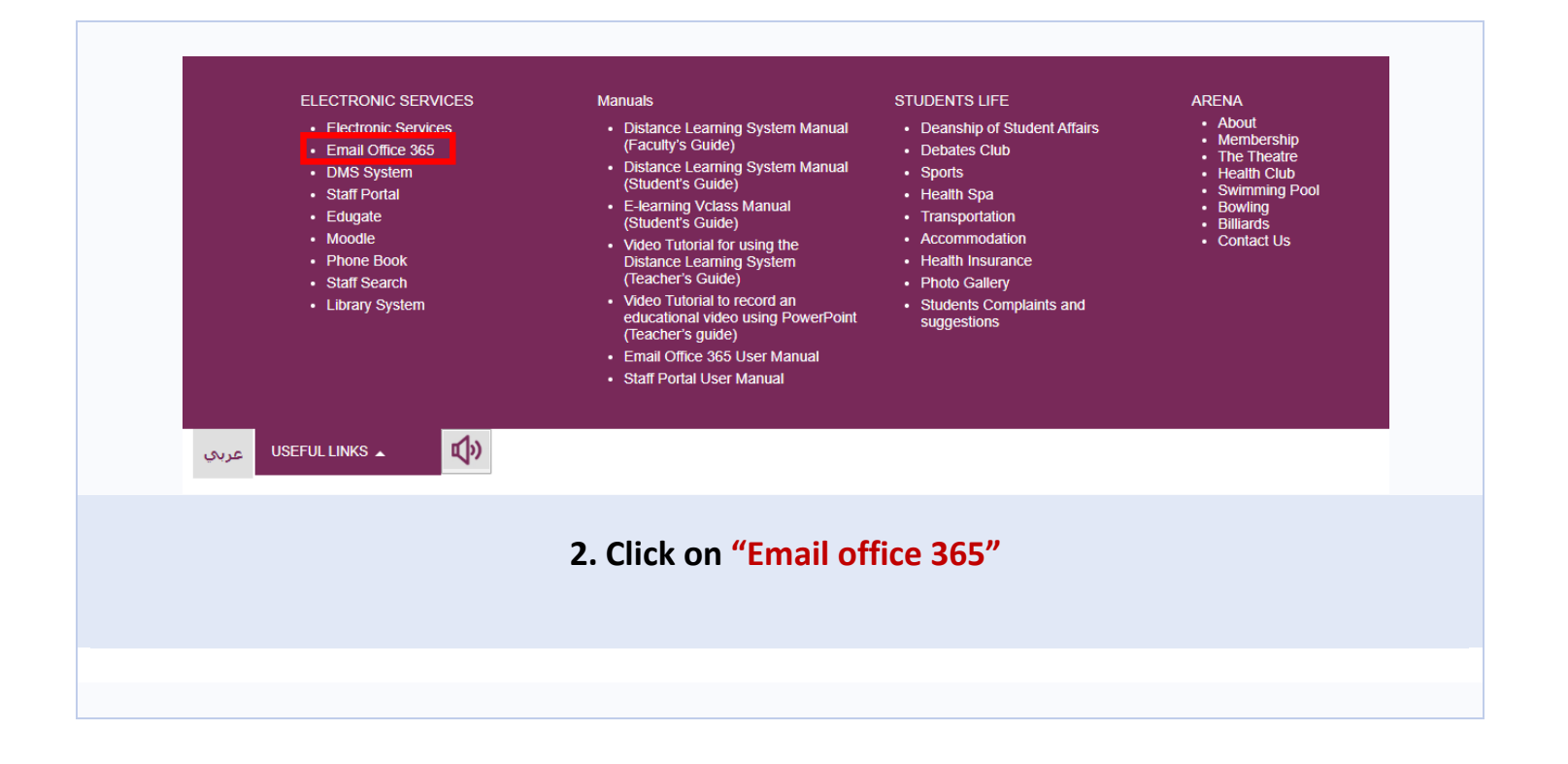

#### **Created By: HEC TEAM**

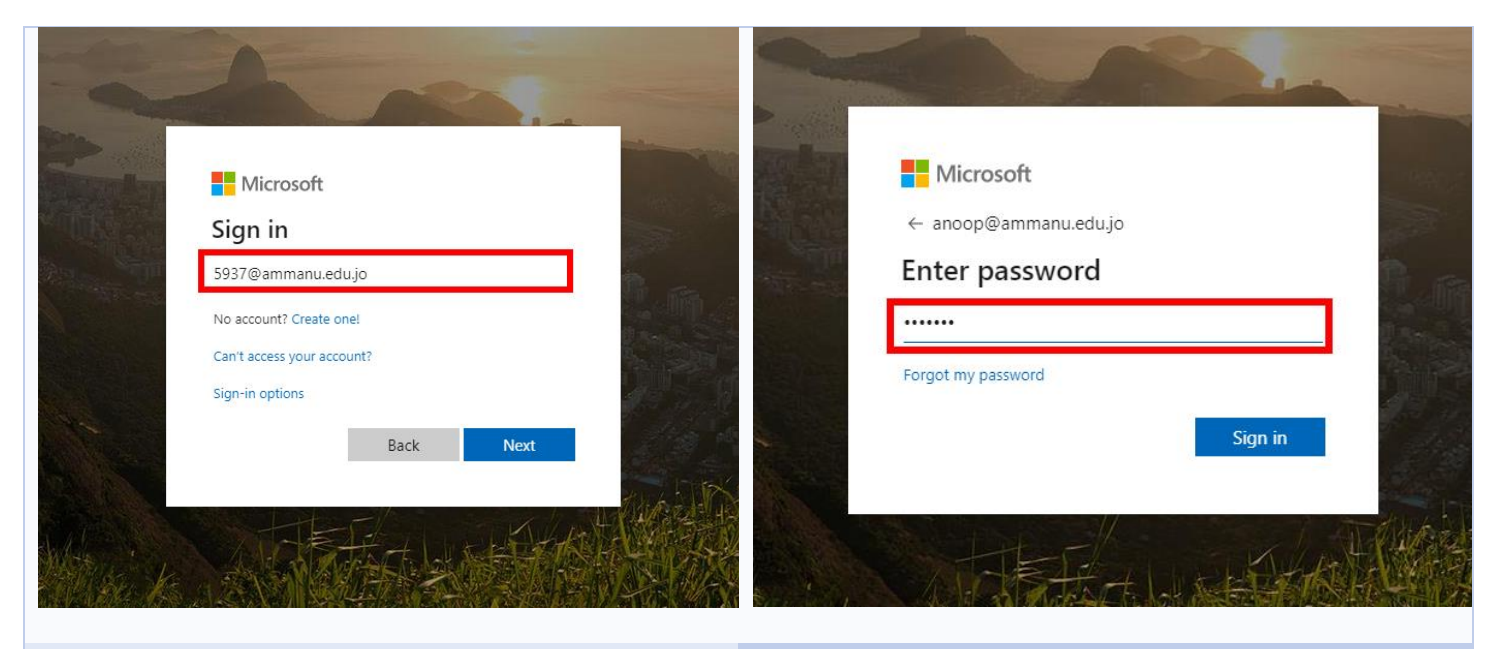

#### 3. Enter your email ID "id@ammanu.edu.jo"

4. Enter your "password"

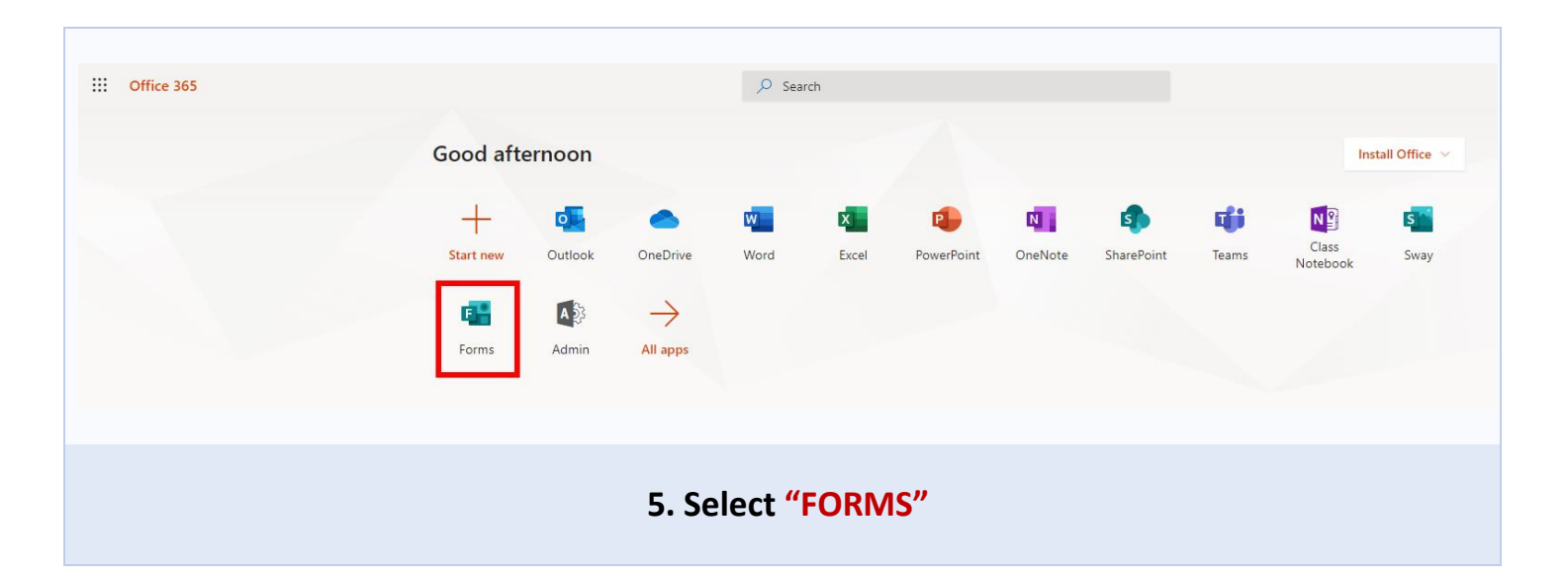

# 2. How to create an EXAM?

| My forms Shared wit | h me Group forms |                   |
|---------------------|------------------|-------------------|
| New Form            | Untitled auiz    | Untitled form (3) |
| New Quiz            |                  | 0.Responses       |

|                             | Questions                        | Responses |  |
|-----------------------------|----------------------------------|-----------|--|
|                             | Computer Skills Exam             |           |  |
|                             | + Add new                        |           |  |
| 3. Click " <mark>Add</mark> | New" to add a new question to th | e exam.   |  |

#### **Created By: HEC TEAM**

### 3. Types of Question

| f Que | estion      |          |          |        |           |                 |
|-------|-------------|----------|----------|--------|-----------|-----------------|
|       | Que         | stions   |          |        | Responses |                 |
|       |             |          |          |        |           |                 |
|       | Untitled qu | uiz      |          |        |           |                 |
|       | 1           | 2        | 3        | 4      |           |                 |
|       | + Ochoice   | Abc Text | 🖒 Rating | 📅 Date | $\sim$    |                 |
|       |             |          |          |        | †↓ Ranl   | king <b>5</b>   |
|       |             |          |          |        | Like      | rt 🛈 🔒          |
|       |             |          |          |        | T File    | upload 7        |
|       |             |          |          |        | 🕜 Net     | Promoter Score® |
|       |             |          |          |        | D Sect    | ion             |

- 1. Choice radio button style (only 1 answer), checkbox style (multiple answers)
- 2. Text single line or multi-line, can restrict answer type (eg. number only)
- 3. Rating use stars or numbers from 2 to 10 to rate response
- 4. Date choose date from pop-up calendar
- 5. Ranking allows students to arrange the answers in a specific order.
- 6. Likert asks responder to rate different statements (up to 7) under one question
- 7. File Upload –Let the students to upload file in (Word, Excel, PPT, PDF, and Image) formats.

| A. Create | a Choice Question                           |
|-----------|---------------------------------------------|
|           |                                             |
|           | Questions Responses                         |
|           | Computer Skills (1 Point)                   |
|           | 10応11逾 ↑ ↓                                  |
|           | 1. Find the Odd Numbers 9                   |
|           | 2                                           |
|           | 2 3 Correct answer 8                        |
|           | O 4                                         |
|           | 3 + Add option                              |
|           | Points: 1 4 5 💽 Multiple answers 6 Required |
|           | 7 Shuffle options                           |
|           | + Add new Drop-down                         |
|           | Math                                        |
|           | Subtitle                                    |
|           | Add Branching                               |

- 1. Enter the Question
- 2. Enter the Answer Options
- 3. Click to Add more option
- 4. Grades–Enter the mark for the question
- 5. Multiple answers–select if you want to create multiple answer question. (See Fig 01 below)
- 6. Select to make question compulsory
- 7. Select to Shuffle option to make questions shuffled to the students.
- 8. Select the Correct Answer to auto evaluate the result.
- 9. Click to upload and Image/Diagram to display (See Fig 01 below)
- 10. Let you Duplicate Question
- 11. Click to delete the question

| Fig 01                                                                            |                                                                                                    |
|-----------------------------------------------------------------------------------|----------------------------------------------------------------------------------------------------|
| Computer Skills                                                                   |                                                                                                    |
| Hi Abraham Anoop, when you submit this form, the owner will be able<br>* Required | to see your name and email address.                                                                                                    |
| 1<br>Find the Odd Numbers *                                                       | Even and Odd Numbers           Even Numbers end in         Odd Numbers end in           0         2         4         1         3           6         8         5         7         9           Examples: 4, 56, 730         Examples: 9, 83, 641 |
| 2<br>3<br>4<br>5                                                                  |                                                                                                    |
| Submit                                                                            |                                                                                                    |

#### **Created By: HEC TEAM**

|    |           | Quest        | ions                  |               |     |            |              | Respor | nses          |           |               |
|----|-----------|--------------|-----------------------|---------------|-----|------------|--------------|--------|---------------|-----------|---------------|
| 2. | Question  | 1            |                       |               |     |            |              |        |               | 1 ↓       |               |
|    |           | -            |                       |               |     |            |              |        |               | Abc       | 2             |
|    | x         | у            | x                     | <u>x</u>      | []  | ()         | 7            | 8      | 9             | ÷         |               |
|    | >         | <            | ≥                     | ≤             | ≠   | <b> </b> x | 4            | 5      | 6             | ×         |               |
|    |           |              | <i>x</i> <sup>2</sup> | x             | log | In         | 1            | 2      | 3             | -         |               |
|    | π         | x!           | Σ                     | П             | [x] | [x]        | 0            | 1.1    | =             | +         |               |
|    | 00        | ۰            |                       |               |     |            | CE           | ←      | $\rightarrow$ | ОК        |               |
|    | Ple       | ase enter an | equation fo           | or this optic | )n. |            |              |        |               |           |               |
|    | ) Ple     | ase enter an | equation fo           | or this optic | on. |            |              |        |               |           |               |
| +  | Add optic | on           |                       |               |     |            |              |        |               |           |               |
|    | Points:   |              |                       |               |     | Mult       | iple answers | 5      | Regi          | uired #** |               |
|    | romus.    |              |                       |               |     | _          | •            |        |               | 5         | Shuffle optic |
|    | Add new   | /            |                       |               |     |            |              |        |               | 1         | Drop-down     |
| +  |           |              |                       |               |     |            |              |        |               |           |               |

1. To display math formulas, click More settings for question More options button, and then select Math.

#### 2. Choose "Abc" to write formulas

| . Creating Sł | hort or Long Answer Question    |
|---------------|---------------------------------|
|               |                                 |
|               |                                 |
| 3.            | Explain the History of Jordan   |
|               | Enter a subtitle                |
|               | Enter your answer               |
|               |                                 |
|               | Points: 10 Long answer Required |
| +             | Add new                         |
|               |                                 |

- 1. Will let you create Short Answers with single line or Long Answers with multiple lines.
- 2. Activate long answer option by clicking the slider, green indicates option activated.
- 3. Also it will allow you to restrict answer type (eg. number only).

| D. Date Question | า                                       |                                               |  |
|------------------|-----------------------------------------|-----------------------------------------------|--|
|                  |                                         | $\mathbb{D}  \text{in}  \uparrow  \downarrow$ |  |
| 4.               | What date did World War 2 begin?        |                                               |  |
|                  | Please input date in format of M/d/yyyy |                                               |  |
|                  | Points: 10                              | Required                                      |  |
| +                | Add question                            |                                               |  |
| 1. Choose this v | when the answer needs to l              | pe input as a date.                           |  |
|                  |                                         |                                               |  |

#### **Created By: HEC TEAM**

| E. File Upload Question            |                                               |                                                   |
|------------------------------------|-----------------------------------------------|---------------------------------------------------|
|                                    |                                               |                                                   |
|                                    |                                               | ↑↓ Ranking                                        |
| + Add new                          |                                               | Likert 🛈 🙎                                        |
|                                    |                                               | Tile upload                                       |
| + O Choice Abc                     | Text 🖆 Rating 🏢                               | Date 🕜 Net Promoter Score ®                       |
|                                    |                                               | D Section                                         |
|                                    |                                               |                                                   |
| Pa                                 |                                               |                                                   |
|                                    | un One Deius fan Rusianne Daersenders will be | alle de verleerd de sis filme de deis falles      |
| A new folder will be created in yo | ur OneDrive for Business. Responders will be  | able to upload their files to this folder.        |
|                                    |                                               | 3 ок                                              |
|                                    |                                               |                                                   |
|                                    |                                               |                                                   |
|                                    |                                               | $\Box  \square  \land  \lor$                      |
| 4. Question 4                      |                                               |                                                   |
| Enter a subtitle                   |                                               |                                                   |
|                                    |                                               |                                                   |
| ↑ Upload file                      | 6                                             | _                                                 |
| File number limit: 1 $\checkmark$  | Single file size limit: 10MB $\sim$           | ·                                                 |
| File type:                         |                                               |                                                   |
| Word Excel PPT                     | PDF Image Vide                                | eo 🗌 Audio                                        |
|                                    |                                               | 7                                                 |
| Points: 10                         |                                               |                                                   |
|                                    |                                               | Required Subtitle                                 |
| + Add new                          |                                               | Required Subtitle                                 |
| + Add new                          |                                               | Required Subtitle<br>V File type<br>Add Branching |

- 1. Click button Add new.
- 2. Click More question types Drop down list in Microsoft Forms, and then **select File upload**.

3. You'll see the following message: A new folder will be created in your OneDrive for Business. Responders will be able to upload their files to this folder. Continue? Click **Yes to continue**.

4. Enter the question.

5. Click the File number limit dropdown list to select the maximum number of files you'll allow to be uploaded to the question.

6. Click the Single file size limit dropdown list to select the maximum file size (10MB, 100MB, or 1GB) you'll allow per question.

7. Click More settings for question More options button to select File type.

8. Choose the file types (Word, Excel, PPT, PDF, Image, Video, or Audio) you'll allow for your question.

| F. Rating | gQuestion                                                                                                    |   |       |            |              |  |
|-----------|----------------------------------------------------------------------------------------------------|---|-------|------------|--------------|--|
|           |                                                                                                    | D |       | $\uparrow$ | $\checkmark$ |  |
|           | 3. How well do you feel you understand the content in this class?                                                                                                    |   |       |            |              |  |
|           | $\begin{array}{c} \begin{array}{c} \begin{array}{c} \begin{array}{c} \end{array} \\ \end{array} \\ \end{array} \\ \end{array} \\ \end{array} \\ \begin{array}{c} \end{array} \\ \end{array} \\ \end{array} \\ \begin{array}{c} \end{array} \\ \end{array} \\ \end{array} \\ \begin{array}{c} \end{array} \\ \end{array} \\ \end{array} \\ \begin{array}{c} \end{array} \\ \end{array} \\ \end{array} \\ \begin{array}{c} \end{array} \\ \end{array} \\ \end{array} \\ \begin{array}{c} \end{array} \\ \end{array} \\ \end{array} \\ \begin{array}{c} \end{array} \\ \end{array} \\ \end{array} \\ \begin{array}{c} \end{array} \\ \end{array} \\ \end{array} \\ \begin{array}{c} \end{array} \\ \end{array} \\ \end{array} \\ \begin{array}{c} \end{array} \\ \end{array} \\ \end{array} \\ \begin{array}{c} \end{array} \\ \end{array} \\ \end{array} \\ \begin{array}{c} \end{array} \\ \end{array} \\ \end{array} \\ \begin{array}{c} \end{array} \\ \end{array} \\ \end{array} \\ \end{array} \\ \begin{array}{c} \end{array} \\ \end{array} \\ \end{array} \\ \end{array} \\ \begin{array}{c} \end{array} \\ \end{array} \\ \end{array} \\ \end{array} \\ \begin{array}{c} \end{array} \\ \end{array} \\ \end{array} \\ \end{array} \\ \end{array} \\ \end{array} \\ \end{array} \\ \end{array} \\ \end{array} \\ \end{array} $ |   |       |            |              |  |
|           | Levels: 5 $\checkmark$ Symbol: Star $\checkmark$                                                                                                    |   |       |            |              |  |
|           | 1 Star I'm lost                                                                                                    |   |       |            |              |  |
|           | 5 Stars Solid Understanding                                                                                                    |   |       |            |              |  |
|           | Points: 10                                                                                                    |   | C Rec | quired     |              |  |

1. You have the option of stars or number of levels for Rating. You also have the option to add labels to the stars in order to clarify.

#### **Created By: HEC TEAM**

### 4. Exam Settings

**Exam Settings** 

| Preview | N 😳 Theme Share                                                                                                    |
|---------|----------------------------------------------------------------------------------------------------|
| S       | ettings                                                                                                    |
| 2       | Option for quiz<br>Show results automatically<br>Responders will see their results after you've<br>reviewed their answers manually.                                                                       |
| 3       | Who can fill out this form <ul> <li>Anyone with the link can respond</li> <li>Only people in my organization can respond</li> <li>Record name</li> <li>One response per person</li> </ul>                 |
| 4       | Options for responses<br>✓ Accept responses<br>✓ Start date<br>5/4/2020   2:00 PM ✓<br>✓ End date<br>5/4/2020   2:00 PM ✓<br>✓ End date<br>5/4/2020   3:00 PM ✓<br>✓ Shuffle questions<br>④ All questions |
|         | Customize thank you message                                                                                                    |
|         | Send email receipt to respondents                                                                                                    |

- To get to the Settings screen, click the ellipses button (...) on the top right of your screen, and then select Settings.
- 2. **Deselect** the Show results automatically
- 3. Please Select
   Only people in my organization can respond
- Record name
- One response per person
- 4. Please Select
   Options for responses
   Accept responses
- Start date
- End date
- Shuffle questions

#### **Created By: HEC TEAM**

### 5. Preview Exam

#### **Exam Preview**

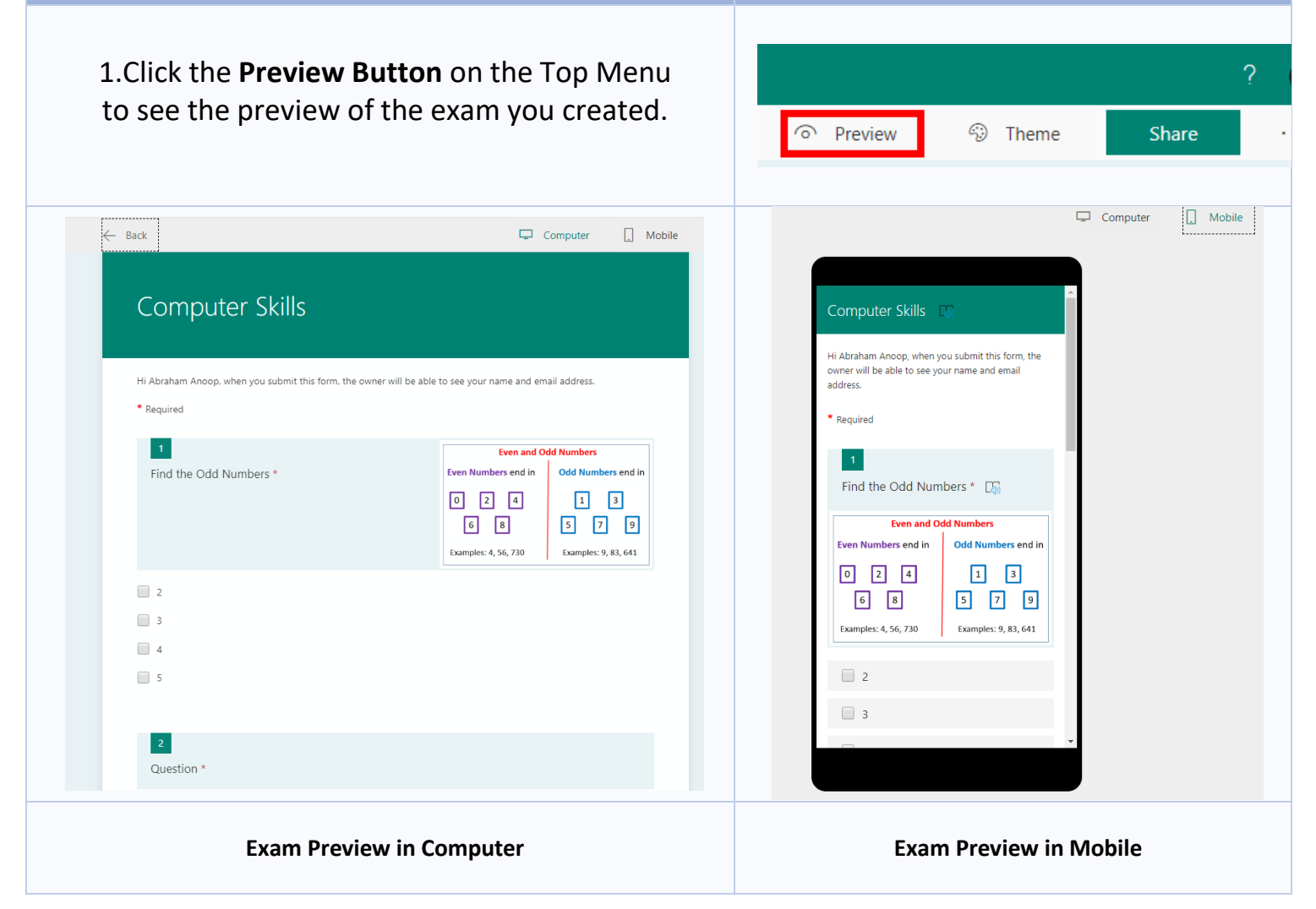

### 6. Publish/Share Exam

#### **Share Exam**

After you create you exam in Microsoft Forms you can share your Exam to the students in the following way.

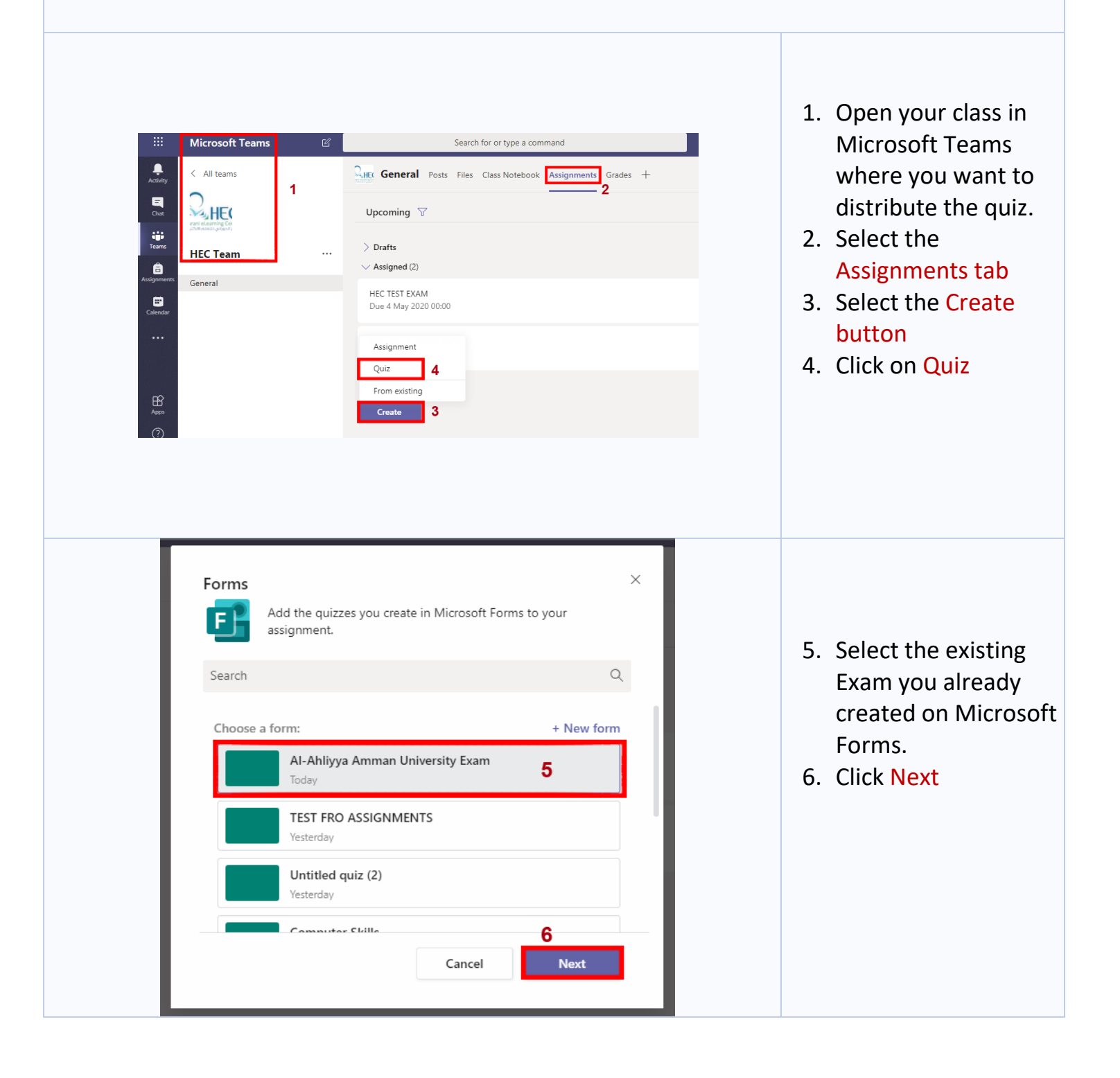

|                             | New assignment                                                                                                    |                  | Saved: 6 May, 18:10         | Discard | Save | Assign  |
|-----------------------------|----------------------------------------------------------------------------------------------------|------------------|-----------------------------|---------|------|---------|
|                             | Title (required) 7                                                                                                    |                  |                             |         |      |         |
|                             | Al-Ahliyya Amman University Exam                                                                                                    |                  |                             |         |      |         |
|                             | Add category                                                                                                    |                  |                             |         |      |         |
|                             | Instructions                                                                                                    |                  |                             |         |      |         |
|                             | Enter instructions                                                                                                    |                  |                             |         |      |         |
|                             | 舊 Al-Ahliyya Amman University Exam (HEC Team)                                                                                                    |                  |                             |         |      |         |
|                             | Points                                                                                                    |                  |                             |         |      |         |
|                             | 0 points possible                                                                                                    |                  |                             |         |      |         |
|                             | Assign to 8                                                                                                    |                  | 9                           |         |      |         |
|                             | HEC Team                                                                                                    | 망                | All students                |         |      | ot<br>O |
|                             | Date due                                                                                                    |                  | Time due                    |         |      |         |
|                             | Thu, 7 May 2020                                                                                                    | <b></b>          | 23:59                       |         |      | Ŀ       |
|                             | Assignment will be posted immediately with late hand-ins allowed. Edit 10                                                                          |                  |                             |         |      |         |
| 7. (<br>8. (<br>9. (<br>10. | Check the Name of your Exam<br>Confirm you assigned to the Correct<br>Check all your Students are enrolled<br>Click "Edit" to set the Exam Date an | Cla<br>fo<br>d T | ass.<br>r the exam.<br>Time |         |      |         |
|                             |                                                                                                    |                  |                             |         |      |         |

| Edit                                                                                                    | assignment timeline                  |      |                      |              | ×        |  |  |  |  |
|----------------------------------------------------------------------------------------------------|--------------------------------------|------|----------------------|--------------|----------|--|--|--|--|
|                                                                                                    | Schedule to assign in the fut        | ture |                      |              |          |  |  |  |  |
| 11                                                                                                    | Post date                            |      | Post time            |              |          |  |  |  |  |
| 1 "                                                                                                    | Fri, 8 May 2020                      | Ē    | 10:00                | Ŀ            |          |  |  |  |  |
| 12                                                                                                    | Due date                             |      |                      |              |          |  |  |  |  |
|                                                                                                    | Due date                             |      | Due time             |              |          |  |  |  |  |
|                                                                                                    | Fri, 8 May 2020                      | ÷    | 12:00                | ٩            |          |  |  |  |  |
|                                                                                                    | Close date                           |      |                      |              |          |  |  |  |  |
|                                                                                                    | Close date                           |      | Close time <b>13</b> |              |          |  |  |  |  |
|                                                                                                    | Fri, 8 May 2020                      | Ē    | 12:10                | ٩            |          |  |  |  |  |
|                                                                                                    |                                      |      | Cancel               | Done         | 14       |  |  |  |  |
| <ol> <li>Choose Exam Start Date and Time</li> <li>Choose Due Date and Time</li> <li>Choose Close Date and Time 10 Minutes more than Due Time to give extra time to submit the exam.</li> </ol> |                                      |      |                      |              |          |  |  |  |  |
|                                                                                                    |                                      |      |                      |              | 15       |  |  |  |  |
| New assign                                                                                                    | nent                                 |      | Saved: 6 May, 18:39  | Discard Save | Schedule |  |  |  |  |
| Points                                                                                                    | rya Amman University Exam (HEC Team) |      |                      |              |          |  |  |  |  |
| 5.Click Sch                                                                                                    | iedule.                              |      |                      |              |          |  |  |  |  |

# 7. How to Monitor your Exam

| nitoring Ex                                                                                                    | am                                                                                                    |                                                                                         |                                           |                                                  |                         |
|----------------------------------------------------------------------------------------------------|----------------------------------------------------------------------------------------------------|-----------------------------------------------------------------------------------------|-------------------------------------------|--------------------------------------------------|-------------------------|
|                                                                                                    |                                                                                                    |                                                                                         |                                           |                                                  |                         |
|                                                                                                    | General Posts Files (                                                                                                    | lass Notebook Assignments Grades                                                        | +                                         |                                                  | R                       |
|                                                                                                    |                                                                                                    |                                                                                         | '                                         |                                                  | E .                     |
|                                                                                                    | Upcoming                                                                                                    |                                                                                         |                                           |                                                  |                         |
|                                                                                                    | > Drafts                                                                                                    |                                                                                         |                                           |                                                  |                         |
|                                                                                                    | test pun<br>Due April 30, 2020 10:15 PM                                                                                                    |                                                                                         |                                           | 0/8 tur<br>0 rev                                 | ned in<br><b>/iewed</b> |
|                                                                                                    | test dr khalid<br>Due yesterday at 10:42 PM                                                                                                  |                                                                                         |                                           | 2/8 tur<br>0 rev                                 | med in<br>viewed        |
|                                                                                                    | Test Exam Final<br>Due yesterday at 11:53 PM                                                                                                 | 2                                                                                       |                                           | 7/9 tur<br>0 rev                                 | ned in<br>riewed        |
|                                                                                                    | test link<br>Due yesterday at 11:59 PM                                                                                                    |                                                                                         |                                           | 0/8 tur<br>0 rev                                 | ned in<br>viewed        |
|                                                                                                    | test link 2<br>Due yesterday at 11:59 PM                                                                                                    |                                                                                         |                                           | 0/8 tur<br>0 rev                                 | ned in<br><b>/iewed</b> |
| <ol> <li>To monito</li> <li>Select the</li> </ol>                                                                                                    | or the Exam, Clic<br>Exam you want                                                                                                    | k the Assignment<br>to monitor.                                                         | s Tab.                                    |                                                  |                         |
|                                                                                                    |                                                                                                    |                                                                                         |                                           |                                                  |                         |
| Rock E                                                                                                    | ditarrianmant Student view                                                                                                    |                                                                                         | Evport to Evo                             | al Poturo                                        |                         |
| K Back Er                                                                                                    | dit assignment Student view                                                                                                    |                                                                                         | 🖲 Export to Exce                          | el Return                                        |                         |
| ✓ Back Er Test Exan Due yesterday at                                                                                                    | dit assignment Student view<br><b>n Final</b><br>t 11:53 PM • Closes yesterday at                                                            | 11:53 PM                                                                                | 磨 Export to Exc                           | el Return<br>Open in Forms                       |                         |
| C Back Ex<br>Test Exan<br>Due yesterday at<br>To grade (9)                                                                                                    | dit assignment Student view<br><b>n Final</b><br>t 11:53 PM • Closes yesterday at<br>Graded (0)                                              | 11:53 PM                                                                                | Export to Exce                            | el Return<br>Open in Forms<br>students Q         |                         |
| K Back Ed<br>Test Exan<br>Due yesterday at<br>To grade (9)<br>Nam                                                                                                    | dit assignment Student view<br><b>n Final</b><br>t 11:53 PM • Closes yesterday at<br>Graded (0)<br>te *                                      | 11:53 PM<br>Status v                                                                    | Export to Exce<br>Search<br>Feedback      | el Return<br>Open in Forms<br>students Q<br>/ 10 |                         |
| K     Back     Ex       Test Exan       Due yesterday at       To grade (9)       Name       Abra                                                                                                    | dit assignment Student view<br><b>n Final</b><br>t 11:53 PM • Closes yesterday at<br>Graded (0)<br>he •<br>ham Anoop                         | 11:53 PM<br>Status =<br>3 V Turned in                                                   | Export to Exce<br>Search<br>Feedback      | el Return<br>Open in Forms<br>students Q<br>/ 10 |                         |
| K     Back     Ex       Test Exan       Due yesterday at       To grade (9)       Nam       AA       Abra       AH                                                                                                    | dit assignment Student view<br><b>n Final</b><br>t 11:53 PM • Closes yesterday at<br>Graded (0)<br>he =<br>wham Anoop<br>a Abu- Hakmeh       | 11:53 PM<br>Status =<br>3 V Turned in<br>V Turned in                                    | Export to Exce<br>Search<br>Feedback<br>E | el Return Open in Forms students Q / 10 1 5      |                         |
| K     Back     Ex       Test Exan       Due yesterday at       To grade (9)       Nam       AA     Abra       AH     Arwa       HU     Ham                                                                                                    | dit assignment Student view<br>n Final<br>t 11:53 PM • Closes yesterday at<br>Graded (0)<br>he •<br>sham Anoop<br>a Abu- Hakmeh<br>had Jafar | 11:53 PM<br>Status ▼<br>3 ✓ Turned in<br>✓ Turned in<br>4 ♥ Viewed                      | Export to Exce<br>Search<br>Feedback      | el Return Open in Forms students Q / 10 1 5 3    |                         |
| K     Back     Ex       Test Exam     Due yesterday at       To grade (9)       Nam       AA     Abra       AH     Arva       HU     Ham       H     hec_                                                                                                    | dit assignment Student view  n Final t 11:53 PM  Closes yesterday at Graded (0)  te  tham Anoop a Abu- Hakmeh ad Jafar sec                   | 11:53 PM<br>Status ▼<br>3 ✓ Turned in<br>✓ Turned in<br>4 ● Viewed<br>5 ⊘ Not turned in | Export to Exce<br>Search<br>Feedback      | el Return Open in Forms students Q / 10 1 5 3    |                         |
| Image: Sector Sector | dit assignment Student view n Final t 11:53 PM  Closes yesterday at Graded (0) te  tabam Anoop a Abu- Hakmeh ad Jafar sec ton Othman         | 11:53 PM<br>Status ▼<br>3 ✓ Turned in<br>✓ Turned in<br>4                               | Export to Exce<br>Search<br>Feedback      | el Return Open in Forms students Q / 10 1 5 3    |                         |

Here you can see the Enrolled Students Name and the Status. Please note that;

- 3. Turned In The student has attended the exam
- 4. Viewed The student start the exam
- 5. Not turned in The student doesn't appear for the exam.

#### **Created By: HEC TEAM**

## 8. How to Grade your Exam

| Grade Your Exam                                                                                                    |                                                                                                   |                                                                   |                                                                    |                              |  |  |
|----------------------------------------------------------------------------------------------------|---------------------------------------------------------------------------------------------------|-------------------------------------------------------------------|--------------------------------------------------------------------|------------------------------|--|--|
| General Posts Files Class Notebook Assi<br>Upcoming T<br>> Drafts<br>> Assigned (3)<br>HEC TEST EXAM<br>Due 4 May 2020 00:00 | gnments srades +                                                                                  | د م ک<br>4/6 handed in<br>0 reviewed                              | <ol> <li>Select Assignme</li> <li>Select the Exam</li> </ol>       | nts Tab<br>you want to Grade |  |  |
| TEST FRO ASSIGNMENTS<br>Due 4 May 2020 00:30<br>Al-Ahliyya Amman University Exam<br>Due 8 May 2020 12:00                     | Di Export to Excel                                                                                | 1/6 handed in<br>0 reviewed<br>Scheduled                          |                                                                    |                              |  |  |
| HEC TEST EXAM<br>Due 4 May 2020 00:00                                                                                        | 3                                                                                                 | 4 Open in Forms                                                   | <ol> <li>You can view the students.</li> </ol>                     | e details for all the        |  |  |
| To mark (6)         Marked (0)                                                                                               | Search stur<br>Js v Feedback                                                                      | / 3                                                               | <ol> <li>Click Open in Forms to review the<br/>answers.</li> </ol> |                              |  |  |
| AH Arwa Abu- Hakmeh                                                                                                    | Handed in 3 minutes late                                                                          | 1                                                                 |                                                                    |                              |  |  |
| HJ Hamad Jafar                                                                                                    | Handed in 3 minutes late                                                                          | 3                                                                 |                                                                    |                              |  |  |
| MO Maison Othman                                                                                                    | /iewed 🗄                                                                                          |                                                                   |                                                                    |                              |  |  |
| 1. Which<br>5 Amm<br>1rbid<br>Aqab<br>2. When<br>6 05/05/19                                                                  | (3) حمد ابراهيم جعفر<br>is the capital of Jordan<br>nan<br>is Jordan National Day?<br>946         | 8<br>Time to comple                                               | 8 ete: 00:34 Points: 3/3  1 / 1 pt Auto-graded  7 1 / 1 pt         | Review next                  |  |  |
| <ol> <li>5. Auto Graded qu</li> <li>6. Other answer yo</li> <li>7. Enter the grade</li> <li>8. Click on the Arro</li> </ol>  | estions will be already<br>ou have to review it m<br>for each Answer and<br>ow or Review next But | y corrected.<br>anually<br>it will save auto<br>tton to review tl | matically.<br>he Next Students.                                    |                              |  |  |

| Revi                                                                    | ew: HEC TEST EXAM (HEC                                                                                                    | Team)                                                                                              |                                                                                                    |                                                                                           |
|-------------------------------------------------------------------------|----------------------------------------------------------------------------------------------------|----------------------------------------------------------------------------------------------------|----------------------------------------------------------------------------------------------------|-------------------------------------------------------------------------------------------|
| nce you fi                                                              | nish grading for all stu                                                                                                    | idents click Back.                                                                                 |                                                                                                    |                                                                                           |
|                                                                         | Questions                                                                                                    |                                                                                                    | Responses 5                                                                                                    |                                                                                           |
|                                                                         | IEC TEST EXAM (HEC Tea                                                                                                    | m)                                                                                                 |                                                                                                    |                                                                                           |
|                                                                         |                                                                                                    |                                                                                                    |                                                                                                    |                                                                                           |
|                                                                         | 5                                                                                                    | 2.6                                                                                                | Active                                                                                                    |                                                                                           |
|                                                                         | Responses                                                                                                    | Average Score                                                                                      | Status                                                                                                    |                                                                                           |
|                                                                         | 10<br>Review answers Post scores                                                                                                    |                                                                                                    | Open in E                                                                                                    | xcel                                                                                      |
|                                                                         |                                                                                                    |                                                                                                    |                                                                                                    | _                                                                                         |
| rom Exam<br>See Fig: 1 k<br>Click Open                                  | n Dash Board page Clio<br><i>pelow)</i><br>in Excel to download                                                                                                    | ck Post Scores to view<br>the report as Excel Fi                                                   | v the Grades in a the Grades in a the Grades in a the second states in the second states in t | Tabular Fo                                                                                |
| rom Exam<br><i>ee Fig: 1 l</i><br>lick Open                             | n Dash Board page Clio<br><i>below)</i><br>in Excel to download                                                                                                    | the report as Excel Fi                                                                             | v the Grades in a <sup>-</sup><br>le. <i>(See Fig: 2 bel</i>                                                                                                    | Tabular Fo                                                                                |
| rom Exam<br>Gee Fig: 1 k<br>Click Open<br>Grades: 1                     | n Dash Board page Clio<br>below)<br>in Excel to download<br>HEC TEST EXAM (HEC T                                                                                    | the report as Excel Fi<br>Fig:1                                                                    | v the Grades in a <sup>-</sup><br>le. <i>(See Fig: 2 bel</i>                                                                                                    | Tabular Fo                                                                                |
| rom Exam<br>Gee Fig: 1 k<br>lick Open<br>Grades: I<br>Not yet J         | n Dash Board page Clic<br>below)<br>in Excel to download<br>HEC TEST EXAM (HEC T                                                                                    | ck Post Scores to view<br>the report as Excel Fi<br>Fig:1<br>eam)                                  | v the Grades in a <sup>-</sup><br>le. <i>(See Fig: 2 bel</i>                                                                                                    | Tabular Fo                                                                                |
| rom Exam<br>ee Fig: 1 k<br>lick Open<br>Grades: I<br>Not yet J<br>Nam   | n Dash Board page Clic<br>below)<br>in Excel to download<br>HEC TEST EXAM (HEC T<br>posted                                                                          | the report as Excel Fi<br>Fig:1<br>eam)                                                            | v the Grades in a die. <i>(See Fig: 2 bel</i>                                                                                                    | Tabular Fo<br>ow)<br>Pointsî↓                                                             |
| rom Exam<br>Grades: 1<br>Not yet 1<br>Nam                               | n Dash Board page Clic<br>below)<br>in Excel to download<br>HEC TEST EXAM (HEC T<br>posted<br>e                                                                     | ck Post Scores to view<br>the report as Excel Fi<br>Fig:1<br>eam)                                  | y the Grades in a<br>le. <i>(See Fig: 2 bel</i><br>Status<br>Graded                                                                                                    | Tabular Fc<br>ow)<br>Points1↓<br>3 (100%)                                                 |
| rom Exam<br>Grades: 1<br>Not yet 1<br>Nam                               | n Dash Board page Clip<br>below)<br>in Excel to download<br>HEC TEST EXAM (HEC T<br>posted<br>e<br>ورولا العبوسي<br>روما توفيق حجاز (۱)                             | ck Post Scores to view<br>the report as Excel Fi<br>Fig:1<br>eam)<br>Preview<br>Preview            | v the Grades in a<br>le. <i>(See Fig: 2 bel</i><br>Status<br>Graded<br>Graded                                                                                                    | Tabular Fc<br>ow)<br>Points1↓<br>3 (100%)<br>3 (100%)                                     |
| rom Exam<br>See Fig: 1 k<br>Click Open<br>Grades: 1<br>Not yet 1<br>Nam | n Dash Board page Clip<br>below)<br>in Excel to download<br>HEC TEST EXAM (HEC T<br>posted<br>e<br>و رولا العبوسي<br>(۱) رما توقيق حجاز (۱)<br>Arwa Abu- Hakmah (2) | ck Post Scores to view<br>the report as Excel Fi<br>Fig:1<br>eam)<br>Preview<br>Preview<br>Preview | v the Grades in a<br>le. <i>(See Fig: 2 bel</i><br>Status<br>Graded<br>Graded<br>Graded                                                                                                    | Tabular Fc<br>ow)<br>Points1↓<br>3 (100%)<br>3 (100%)<br>1 (33%)                          |
| rom Exam<br>ee Fig: 1 k<br>lick Open                                    | n Dash Board page Clip<br>below)<br>in Excel to download<br>HEC TEST EXAM (HEC T<br>posted<br>e<br>يولا الغيوسي<br>(1) رشا توقيق حجاز (1)<br>Arwa Abu- Hakmah (2)   | ck Post Scores to view<br>the report as Excel Fi<br>Fig:1<br>eam)<br>Preview<br>Preview<br>Preview | v the Grades in a<br>ile. <i>(See Fig: 2 bel</i><br>Status<br>Graded<br>Graded<br>Graded                                                                                                    | Tabular Fc         ow)         Points1↓         3 (100%)         1 (33%)         3 (100%) |

|    | Fig:2 |                 |                     |                    |                  |                    |  |  |  |  |
|----|-------|-----------------|---------------------|--------------------|------------------|--------------------|--|--|--|--|
| ID |       | Start time 🗾    | Completion time 🛛 💌 | Email 🗾            | Name 💌           | Total points 🛛 🔽 C |  |  |  |  |
|    | 1     | 5-3-20 23:52:50 | 5-3-20 23:54:36     | 1842@ammanu.edu.jo | رولا العنبوسي    | 3                  |  |  |  |  |
|    | 2     | 5-3-20 23:50:11 | 5-4-20 0:02:03      | 2065@ammanu.edu.jo | رسًا توفيق حجاز  | 3                  |  |  |  |  |
|    | 3     | 5-4-20 0:02:12  | 5-4-20 0:02:55      | 1919@ammanu.edu.jo | Arwa Abu- Hakmah | 1                  |  |  |  |  |
|    | 4     | 5-4-20 0:02:51  | 5-4-20 0:03:25      | 2624@ammanu.edu.jo | حمد ابراھيم جعفر | 3                  |  |  |  |  |
|    | 5     | 5-4-20 0:48:37  | 5-4-20 0:49:15      | anoop@ammanu.edu.  | Abraham Anoop    | 3                  |  |  |  |  |
|    |       |                 |                     |                    |                  |                    |  |  |  |  |